## 第二十二届"广东省少年儿童发明奖"评选活动申报指南

1. 进入广东发明协会赛事报名官网 http://contest.gdfm.org.cn/ 进行用户注册,注册时请使用常用邮箱

| <b>广东发明协会</b><br>GUANGOONG ASSOCIATION OF INVENTIONS | 首页               | 协会概况 | 赛事报名 | 大塞资讯〜                      | 联系我们      | 登录注册        |
|------------------------------------------------------|------------------|------|------|----------------------------|-----------|-------------|
|                                                      |                  |      |      |                            |           |             |
| 5 \$ \$ \$ \$ \$                                     |                  |      |      | <b>〕注册</b><br>请输入您的邮箱      |           |             |
|                                                      |                  |      |      | 请输入密码                      |           |             |
|                                                      | $\sum_{i=1}^{n}$ |      |      | 请重复输入密码                    | <b>RI</b> | 1.<br>Lite  |
|                                                      | ₹.               |      | 请输   | 入邮箱验证码                     | 获取验证      | £≠*::<br>E码 |
|                                                      |                  |      | □我已  | 阅读并同意 <mark>《用户注册</mark> 协 | 办议》       |             |
|                                                      |                  |      |      | 立思                         | D注册       |             |

注册成功后在登录界面进行账号登录(如显示已注册可尝试初始密码为000000,如之前注册过忘记密码请自行找回,如遗忘报名账号导致无法登录赛事服务平台,请添加组委会赛事服务微信(微信号:A87688890),说明情况并提供相关证明进行账号找回。)

| ♀ 请输入您的账号                |       |
|--------------------------|-------|
| 高 请输入您的密码                |       |
| 请输入验证码                   | GDA 5 |
| 还没有账号? <mark>立即注册</mark> | 忘记密码  |

 3. 登录后可查看广东发明协会相关赛事资讯,也可下载关于大赛的相 关文件。点击报名。

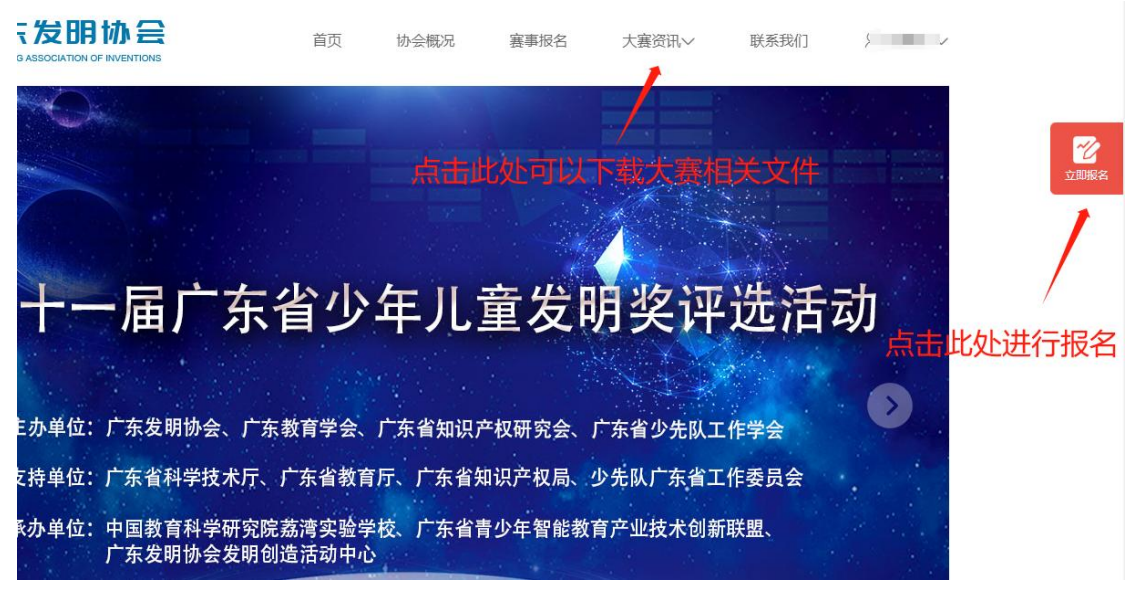

## 4. 请参赛人员仔细查看此填写说明

填写说明:

## 申报内容及注意事项

 1.除科技绘画作品外,其他作品允许以集体作品的形式申报,集体作品按第一、第二作者、 第三作者(不得超过三人,且必须是同一单位、同一学段)的顺序依次填写,作品辅导教师只可填 报一名。

 2. 发明作品应按要求填写有关摘要、特征、创新点和解决方案等内容,上传1-4张具有辅助说 明作用的照片并上传视频(时间在3分钟以内,大小不超过35MB)。

3.人工智能(编程)作品需以开源硬件和软件结合的形式或纯软件形式提交作品,编程平台不做限制,应按要求填写有关作品构思形成、设计过程、演示效果等内容,要求表述清晰,并上传作品照片及演示视频(时间在3分钟以内,大小不超过35MB)。

4. **创意作品**应按要求填写有关摘要,创意设想、科学原理、创新点和主要用途等内容,要求表述清晰,并上传1-4张具有辅助说明作用的照片。

5.科技绘画作品需按要求填写有关画题、艺术形式、作品创意说明等内容,并将盖章完毕的申报表格(附件4)粘贴至绘画作品原件背面右下角处,自行拍照留底,由各参赛单位联系人统一收集作品、寄送至组委会(邮寄地址:广州市番禺区大石街道工业一路10号0.8+协和社区1栋108)。科技绘画作品原件在申报后不做退回,要求科技绘画作品原稿一律在规格为4开的纸张上绘制,画面要干净、整洁、保存完好。

1. 申报时间: \_\_\_\_\_ ) 2.按照申报表要求填写并提交材料。(所填写资料必须与上传的申报表——对应。若填写 错误或者信息不匹配,则审核不通过,无法参与申报。) 3.带红色\*标志为必填项,否则无法提交。 4. "单位名称"需填写学校单位全称,与所盖公章名称保持一致,否则审核不通过,无法 参与申报。 5. "辅导老师"只可填报一名。 6. "获奖(含专利)情况"根据实际情况填写,若没有则填写"无"。 7. "上传作品资料"根据通知要求上传相关附件材料 (包括 PDF 格式的盖章版申报 表),如需上传多项材料,则生成压缩包上传,文件大小在 35M 以内。 8.各学校单位最多可申报8件发明作品、5件人工智能(编程)作品、5件创意作品、5件科 技绘作品,多报视为无效。 9.为响应省教育厅办赛指导会议精神,本届大赛额外增加30个"个人申报"作品名额,与 单位队伍同等竞技,不另设奖项,通过线上评审。 10.校外教育机构必须获得办学许可并且上传相关凭证, 否则审核不通过! 11.点击"立即报名",显示"提交成功"页面则完成网络申报。

科技绘画作品不在此申报,请按通知要求将作品进行邮寄!

5. 根据个人参赛情况将相关报名信息进行仔细填写。

| * 第一作者  | * 性别                           | * 出生年月日  |
|---------|--------------------------------|----------|
|         | 请选择性别                          | 请输入出生年月日 |
| * 年级    | *联系手机                          |          |
| 五年级 ン   | 请输入联系手机                        |          |
| 第二作者    | 性别                             | 出生年月日    |
| 请输入第二作者 | 请选择性别                          | 请输入出生年月日 |
| 年级      | 联系手机                           |          |
| 请选择年级 > | 请输入联系手机                        |          |
| 第三作者    | 性别                             | 出生年月日    |
| 请输入第三作者 | 请选择性别                          | 请输入出生年月日 |
| 年级      | 联系手机                           |          |
| 请选择年级 ン | <sup>请编入联系手机</sup><br>单位名称必须与盖 | 章单位一致    |
| * 单位名称  | <b>众</b> 最短者请填个人               |          |
| 个人      | 选择首份 选择城市                      | 选择地区     |

| * 辅导老师                                                                                                    | * 微信号                                                                                                    | * 座机                                     |
|----------------------------------------------------------------------------------------------------|----------------------------------------------------------------------------------------------------|------------------------------------------|
| 清输入辅导老师                                                                                                    | 请输入微信号                                                                                                    | 请输入座机                                    |
| * 手机                                                                                                    | *电子邮箱                                                                                                    |                                          |
| ;                                                                                                    |                                                                                                    | — 请填写登录邮箱                                |
| 作品名字                                                                                                    | *作品类别                                                                                                    | * 作品完成时间                                 |
| 请输入作品名字                                                                                                    | 请选择作品类别                                                                                                    | 请输入作品完成时间                                |
| 项目所属学科                                                                                                    |                                                                                                    |                                          |
| 请输入项目所属学科                                                                                                    |                                                                                                    |                                          |
| 获奖(含专利)情况                                                                                                    | 没有请填无                                                                                                    |                                          |
| 请输入获奖 (含专利) 情况                                                                                                |                                                                                                    |                                          |
|                                                                                                    |                                                                                                    | 1                                        |
| 上传作品资料(不高于50M的压                                                                                               | 🙉 👉 请仔细查看要                                                                                                    | 求                                        |
| 选择文件                                                                                                    | 有请道0                                                                                                    |                                          |
| 作品尺寸 (cm)                                                                                                    | * 作品重量 (kg)                                                                                                    | *作品用电情况                                  |
| 长宽高                                                                                                    | 请输入作品重量 (kg)                                                                                                    | 请输入作品用电情况                                |
|                                                                                                    |                                                                                                    |                                          |
| 上传单位盖章作品汇总表扫描件或<br>表)                                                                                         | 图片格式(未盖章则审核不通过,同一单位)                                                                                                    | 选手报名可多次上传同一份盖章汇总<br>·                    |
| <u>模板下载</u>                                                                                                   | 须上传单位盖章作品汇总                                                                                                    | 表                                        |
| 选择文件                                                                                                    |                                                                                                    |                                          |
|                                                                                                    |                                                                                                    | THETCOMP                                 |
| 上传作品资料(不高于50M的压缩                                                                                              | 泡) ← 相关作品资料                                                                                                    | 升小侍人于501VIB                              |
| 上传作品资料(不高于50M的压缩<br>选择文件                                                                                      | 泡) 🥢 相关作品资料                                                                                                    | 升个侍人于50IMIB                              |
| <ul> <li>上传作品资料(不高于50M的压缩</li> <li>选择文件</li> <li>申报表(盖章扫描件)</li> </ul>                                        | ● 相关作品资料                                                                                                    | 斗个侍人丁50IMIB                              |
| * 上传作品资料 (不高于50M的压缩<br>选择文件<br>* 申报表 (盖章扫描件)<br>第二十二届 "广东省少年儿童发明                                              | (包) 相关作品资料           月奖" 评选活动作品电报表模板                                                                                                    | 4个每大于50MB<br>点击此处可下载申报表模板                |
| * 上传作品资料 (不高于50M的压缩<br>选择文件<br>* 申报表 (盖章扫描件)<br><u>第二十二届 "广东省少年儿童发明</u><br>选择文件                               | 12) 《 相关作品资料<br>月 <u>奖"评选活动作品申报表模板</u>                                                                                                    | 4个每人于50MB<br>点击此处可下载申报表模板                |
| <ul> <li>上传作品资料(不高于50M的压缩</li> <li>选择文件</li> <li>申报表(盖章扫描件)</li> <li>第二十二届"广东省少年儿童发明</li> <li>选择文件</li> </ul> | ■) 相关作品资料       ■     ■     ■     ■     ■     ■     ■     ■     ■     ■     ■     ■     ■     ■     ■     ■     ■     ■     ■     ■     ■     ■     ■     ■     ■     ■     ■     ■     ■     ■     ■     ■     ■     ■     ■     ■     ■     ■     ■     ■     ■     ■     ■     ■     ■     ■     ■     ■     ■     ■     ■     ■     ■     ■     ■     ■     ■     ■     ■     ■     ■     ■     ■     ■     ■     ■     ■     ■     ■     ■     ■     ■     ■     ■     ■     ■     ■     ■     ■     ■     ■     ■     ■     ■     ■     ■     ■     ■     ■     ■     ■     ■     ■     ■     ■     ■     ■     ■     ■     ■     ■     ■     ■     ■     ■     ■     ■     ■     ■     ■     ■     ■     ■     ■     ■     ■     ■     ■     ■     ■     ■     ■     ■     ■     ■     ■     ■     ■     ■     ■     ■     ■     ■     ■ | 4个每大于50MB<br>点击此处可下载申报表模板<br>进行报名必须上传办学许 |

6. 报名成功

|                    | 提交成功         |            |
|--------------------|--------------|------------|
| 您已申报第二十二届<br>审核结果! | "广东省少年儿童发明奖" | 评选活动,请及时查看 |
|                    | 关闭           |            |

7. 报名成功后可点击修改进行资料的修改。作品将于7个工作日内完成初次审核,审核不通过可点击重新上传进行资料修改。

| 报名详情                                                                                          |                           |  |
|-----------------------------------------------------------------------------------------------|---------------------------|--|
| <b>报名信息</b><br>报名编号: 10036841<br>参赛编号: 00002<br>报名时间: 2023/10/17 16:51:17<br>报名状态: <b>报名中</b> | 点击此处修改资料                  |  |
| 第二十一届广东省少年儿童发明奖评选活动<br><mark>不通过理由</mark> :参赛单位与盖章单位不一致                                       | 田                         |  |
| 报名单号: 10036839 参赛编号: 00001                                                                    | 报名时间: 2023/10/10 11:05:24 |  |

以上为第二十二届"广东省少年儿童发明奖"报名流程,报名过程中 有疑问请联系张老师

电话: 020-87688890 15302257295

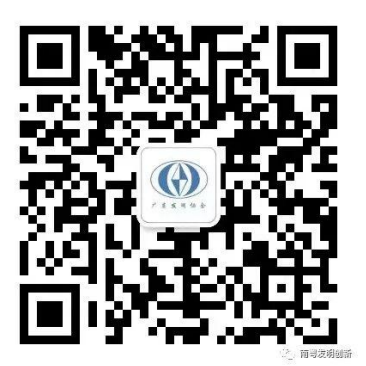

扫码联系组委会(添加时请备注参赛单位及姓名)

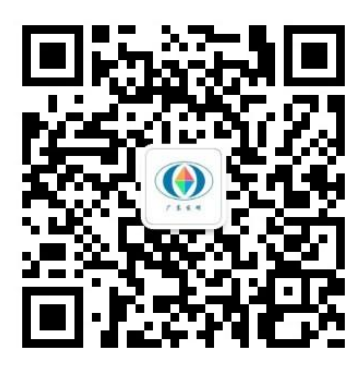

扫码关注公众号

| <b>广东发明创新</b><br>群号: 184357501 |
|--------------------------------|
| ΟΟ                             |
| 0                              |
| 0                              |
| 扫一扫二维码,加入群聊                    |

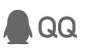

扫码加入赛事沟通群(添加时请备注参赛单位及姓名)